LMS - Connected Fleet Setup

18/02/2025 9:26 am AEDT

- 1. Create/Register an account with LMS
- 2. Once an account is created, you should be provided with a username, password.
- 3. Navigate to Logmaster's portal
- 4. Navigate to Vehicles/Connected Fleet from the side menu

| Last 24 Hours Pre-Start Checks       | Last 24 Hours Fitness Declarations | Status                                   |                                                                                                    |
|--------------------------------------|------------------------------------|------------------------------------------|----------------------------------------------------------------------------------------------------|
| 0                                    | 0                                  | 280                                      | 81                                                                                                    |
|                                      | 24 hours                           | Drivers                                  | Registered Vehicles                                                                                                    |
|                                      |                                    |                                          |                                                                                                    |
| ons                                  |                                    |                                          | More t3                                                                                                    |
| vehicle (123F) is o                  | tue for calibration in 7 day(s)    | 22/09/202                                | 24 05:00 2 days ago 🔳 🧃 🙆                                                                                                    |
| ification Event modified b           | y Apple Issue                      | 20/09/20                                 | 124 15:55 3 days ago 🔳 🧃 🥝                                                                                                    |
| ification Event modified b           | y Apple Issue                      | 20/09/20                                 | 124 15:47 3 days ago 🔳 🧃 🥝                                                                                                    |
| ification Event modified b           | y Apple Issue                      | 20/09/20                                 | 124 15:02 3 days ago 🔳 👕 🥥                                                                                                    |
| heck Concern Vehicle PNDV2 fa        | illed a prestart check.            | 20/09/20                                 | 24 0614 3 days ago 🔹 🔋 🙆                                                                                                    |
| ification Event modified b           | y Apple Issue                      | 20/09/20                                 | /24 06/12 3 days ago 💼 🔋 🙆                                                                                                    |
| heck Concern Vehicle 567 failes      | I a prestart check.                | 20/09/20                                 | J24 06:11 3 days ago 🗊 👕 🗑                                                                                                    |
| ification Event modified t           | y Apple Fix                        | 20/09/20                                 | 24 06:10 3 days ago 🔳 🥫 🥑                                                                                                    |
| ification Event modified t           | y Apple Fix                        | 20/09/20                                 | 124 06:10 3 days ago 🔳 📋 💿                                                                                                    |
| ification Event modified t           | v Apple Fix                        | 20/09/202                                | 24.06.09 3 days ago                                                                                                    |
| ess/cornected-first Event modified i | ar Annie Fix                       | 20199/202                                | 24.0608 3 days and                                                                                                    |
|                                      |                                    | Last 24 Hours Pre Skart Checks         Д | Last 24 Hours Pro-Start Checks Image: Check 20 Hours Check 20 Hours Check 20 Hou |

5. Click on the "Add" button, and select "Location Management Services" as the provider.

| Add Fleet Connectio                 | n       | ×            |
|-------------------------------------|---------|--------------|
| PROVIDER                            | DETAILS | CONFIRMATION |
| Provider<br>Location Management Ser | vices   | ~            |
|                                     | Next    |              |
|                                     |         |              |

6. Key in the information obtained from **step 2.** Connection Name can be of your choice.

| Add Fleet Connection |         |        | ×            |
|----------------------|---------|--------|--------------|
| 2                    | 0       |        |              |
| PROVIDER             | DETAILS |        | CONFIRMATION |
| Connection Name      |         |        |              |
| LMS                  |         |        |              |
| Username             |         |        |              |
| Password             |         |        |              |
|                      |         |        |              |
| Confirm Password     |         |        |              |
|                      |         |        |              |
| Back                 |         | Submit |              |
|                      |         |        |              |

7. Click on "Submit" and you should be good to go.

| INECTION NAME |                                                                 | PROVIDER                                                                                    | START DATE                                                 | ACTIONS |
|---------------|-----------------------------------------------------------------|---------------------------------------------------------------------------------------------|------------------------------------------------------------|---------|
|               |                                                                 | No Reco                                                                                     | ord Found                                                  |         |
|               | Add Fleet Connection                                            |                                                                                             | ×                                                          |         |
|               | 8                                                               | <b>0</b>                                                                                    | <b>O</b>                                                   |         |
|               | PROVIDER                                                        | DETAILS                                                                                     | CONFIRMATION                                               |         |
|               | <b>X Congratulations</b><br>You can now navigate to <b>Vehi</b> | You have successfully created<br>cles -> Vehicle List -> Connected Flee<br>to your account. | a fleet connection.<br>ets to add vehicles from this fleet |         |
|               |                                                                 | Done                                                                                        | _                                                          |         |
|               |                                                                 |                                                                                             |                                                            |         |
|               |                                                                 |                                                                                             |                                                            |         |